# SEARCHING FOR ITEMS AT OAKTON

The library catalog is the place to find items held at Oakton Community College. You can search for books, videos, kits, journals, articles, and more, by title, author, subject, keyword, or ISBN/ISSN. You must have a current library card to borrow items.

#### 1. Find the Catalog

The Oakton Library Catalog offers two ways to look for books: Simple Search and Advanced Search. Both can be accessed from the library's homepage at **www.oakton.edu/library**/

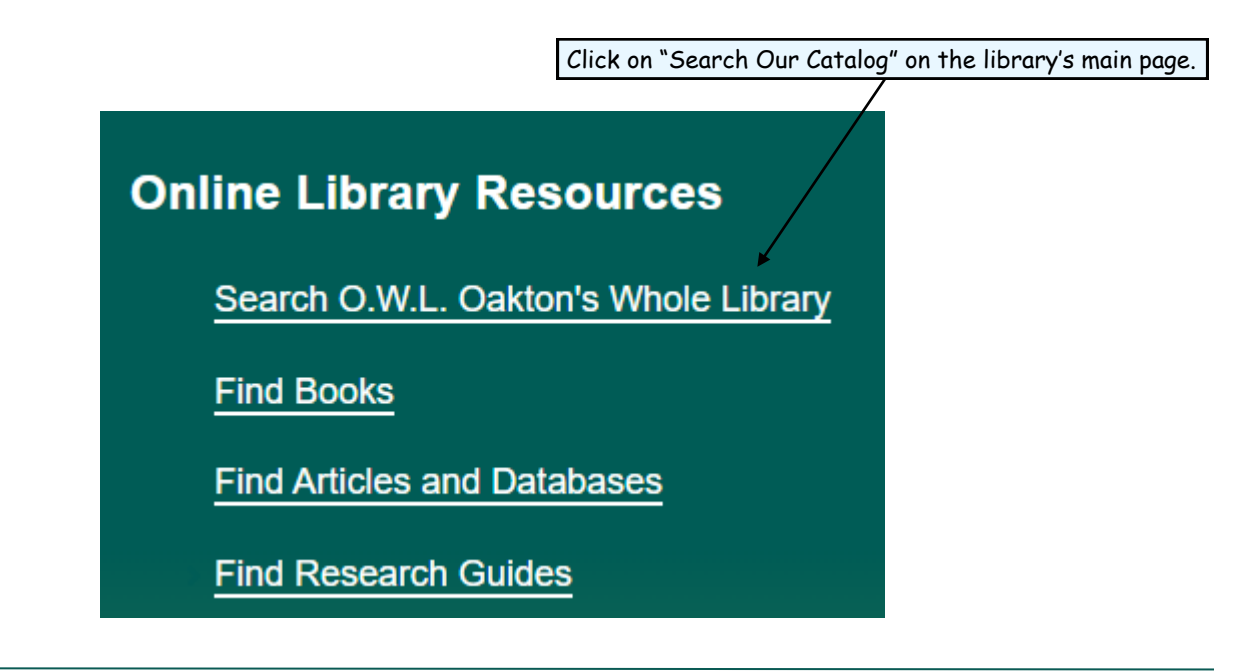

LIBRARY ( )akton

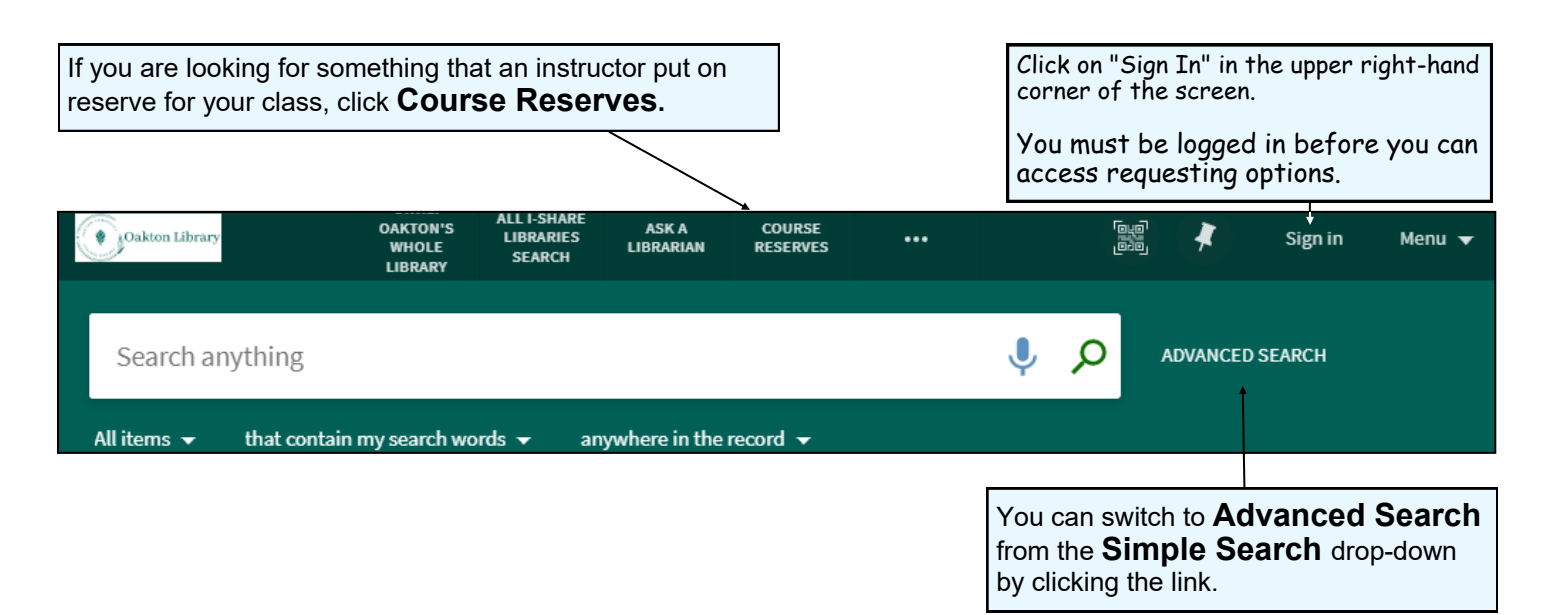

### 2. Search

#### Simple Search

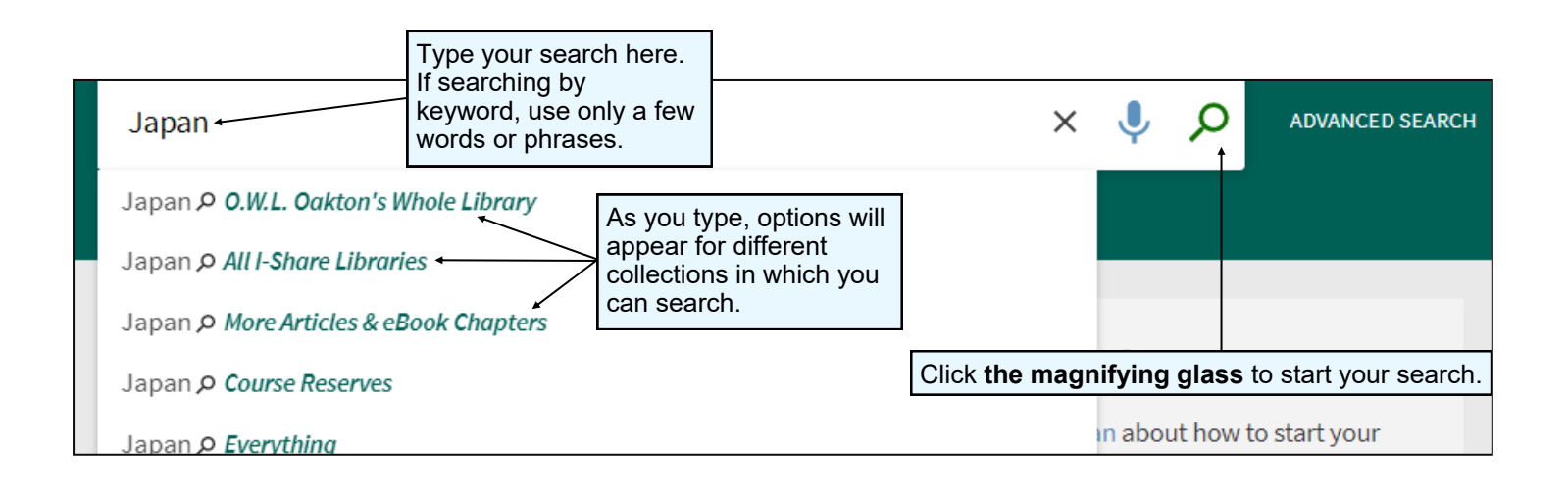

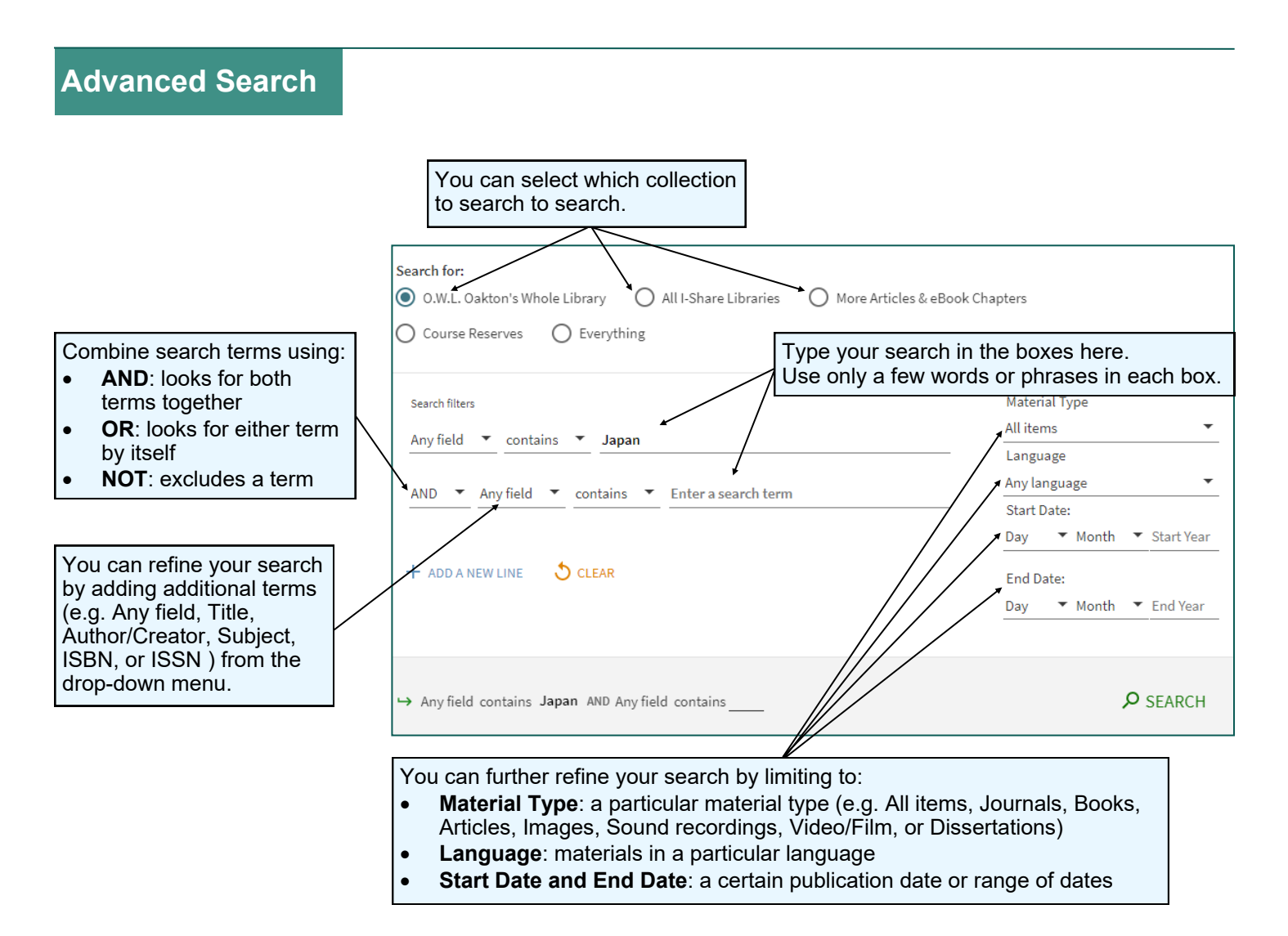

## 3. Search Results

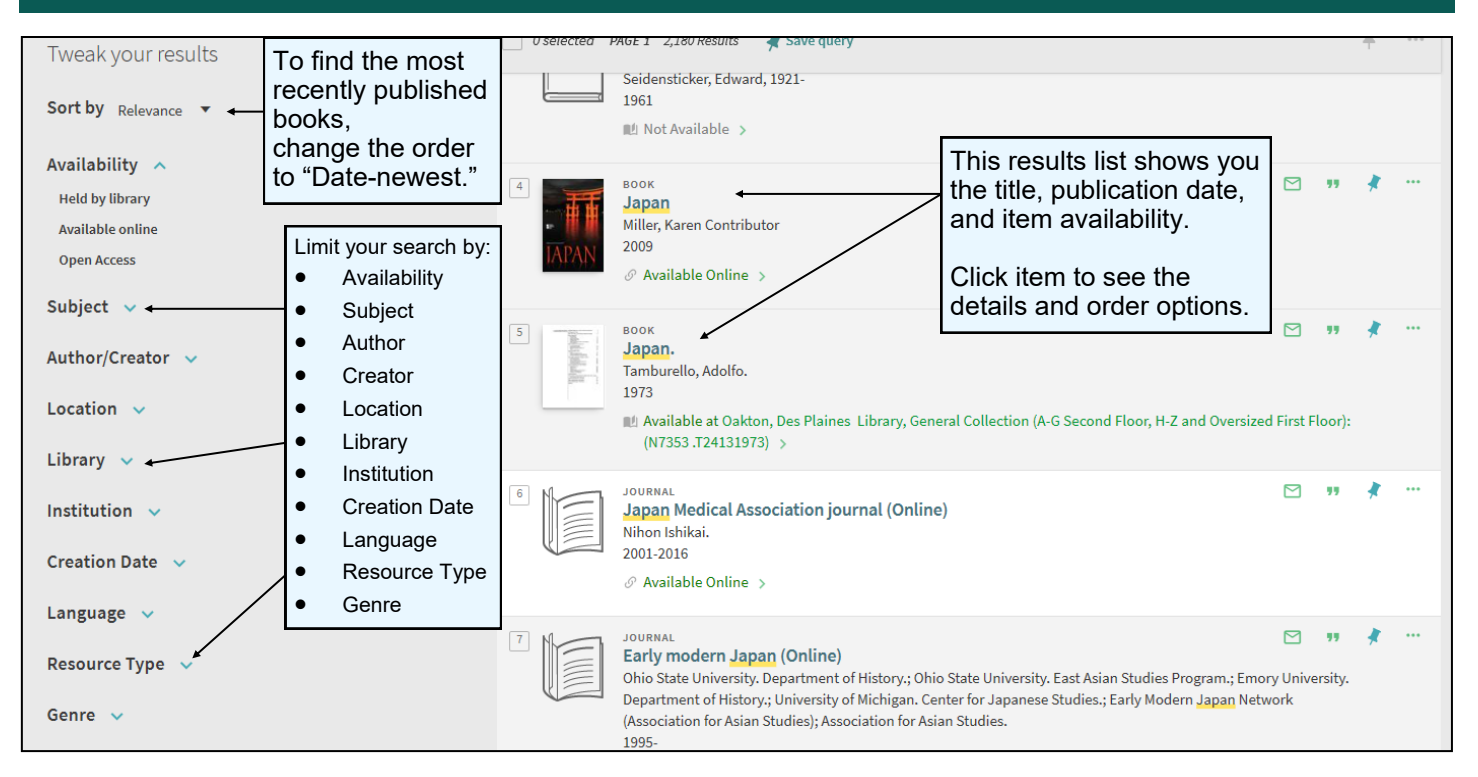

#### 4. Item Record

|                | ВООК<br>Japan.<br>Tamburello, Adolfo.<br>1973<br>№ Available at Oakton, Des Plaines Library, General Collection (A-G Second Floor, H-Z and Oversized First Floor): (N7353.T24131973) > | *  |
|----------------|----------------------------------------------------------------------------------------------------|----|
| TOP            | Click <b>Email</b> to send yourself a link to this item record.                                                                                                    |    |
| SEND TO        | Send to                                                                                                    |    |
| GET IT         |                                                                                                    |    |
| DETAILS        | EMAIL CITATION PRINT PERMALINK EASTBID                                                                                                    |    |
| VIRTUAL BROWSE | Get It Shows APA, MLA, and other citation styles.<br>Disclaimer: some citations are incomplete.                                                                                        |    |
| LINKS          | REQUEST: Request / I-Share                                                                                                    |    |
|                | < BACK TO LOCATIONS                                                                                                    |    |
|                | LOCATION ITEMS                                                                                                    |    |
|                | Oakton, Des Plaines<br>Available, Library, General Collection (A-G Second Floor, H-Z and Oversized First Floor): N7353 .T24131973<br>(1 copy, 1 available, 0 requests)                 | ≡≎ |
|                | Item in place<br>Term loan set for 2/1/2021                                                                                                    | ~  |

## 5. Virtual Browse

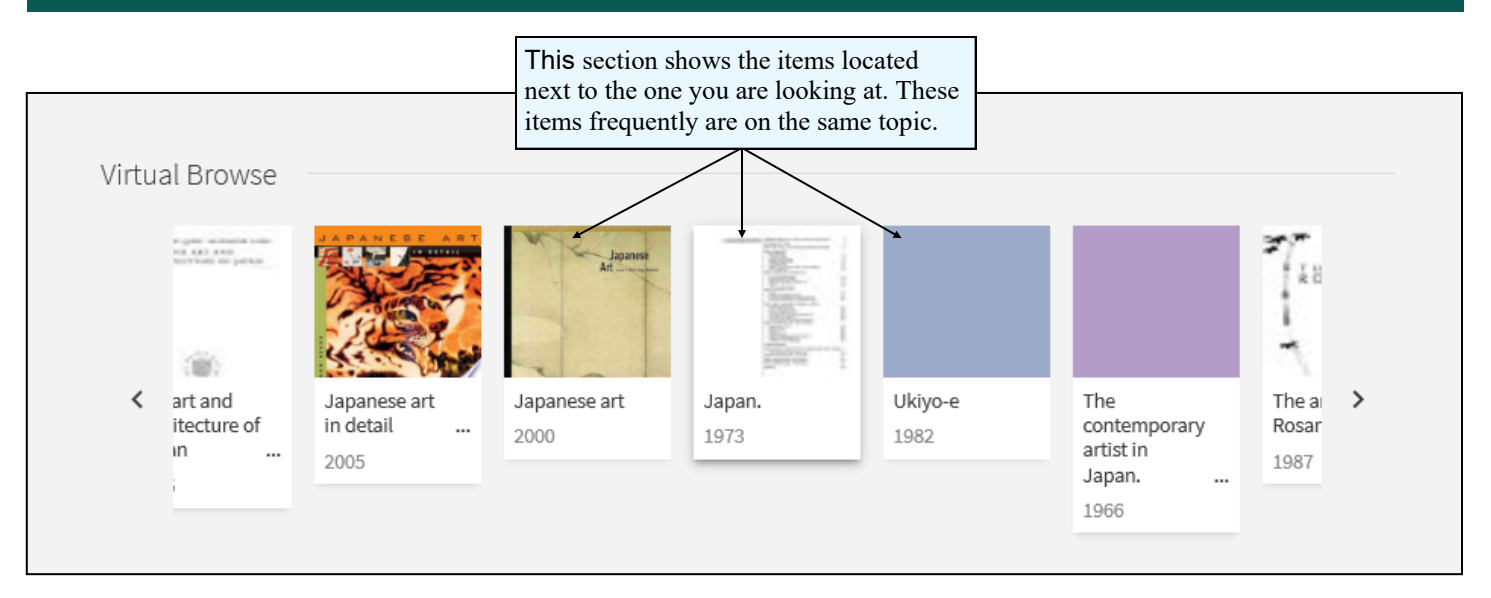

## Need additional help? Ask a Reference Librarian!

Ask a Librarian URL: asklibrary.oakton.edu Email the Library: renewlib@oakton.edu Reference Desk Phone Number: 847-635-1644

P. 4 of 4